# Q

# QField

# Let's play –Übungen mit Tipps

## Benutzeroberfläche, Daten erkunden

#### 1) Auswahl eines Kartenschemas

a) Wähle ein für die Datenerfassung geeignetes Kartenthema

| $\rightarrow$ Menu $\blacksquare$ $\rightarrow$ klicke | auf Box bei Kartenthema |  |
|--------------------------------------------------------|-------------------------|--|
| Kartenthema                                            |                         |  |
|                                                        |                         |  |

- 2) Erkunden der Symbolbedeutung (Legende) einzelner Layer
  - $\rightarrow$  lang Drücken auf Layer  $\rightarrow$  Legendeneintrag erweitern

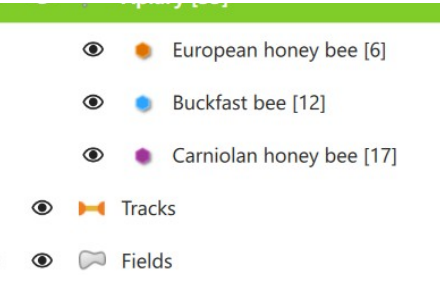

-

#### 3) Layer Sichtbarkeit

Wir können je nach Bedarf die Layer aus- oder einblenden. Welche Layer möchtest du auf der Karte sehen?

#### a) Blende Layer auf der Karte ein/aus:

 $\rightarrow$  Lang Drücken auf den Layer  $\rightarrow$  "Auf der Karte anzeigen" aktivieren/ deaktivieren

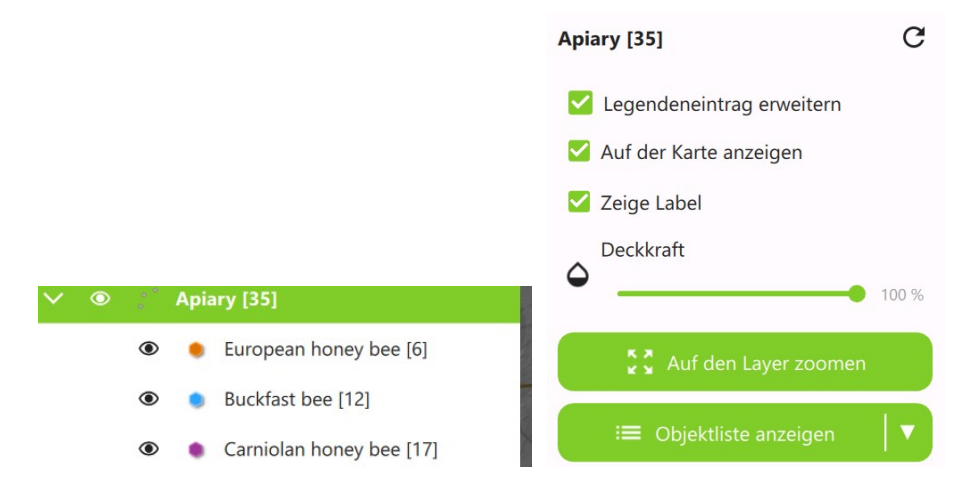

# Q

#### 4) Sichten der Objekte eines Layers

| ightarrow lang drücken auf den Layer > "Objektliste anzei     | igen"              |                             |      |
|---------------------------------------------------------------|--------------------|-----------------------------|------|
|                                                               | ÷                  | Objekte                     | - († |
|                                                               |                    | Apiary                      |      |
|                                                               | Sheldon Cooper - A | pis Mellifera Mellifera     |      |
| ightarrow (kurz) auf ein Objekt in der Auswahlliste tippen    | Erasmus of Rotterd | am - Apis Mellifera Carnica |      |
| durch die Einträge zappen: "< >" < > 2/3                      | 35:                |                             |      |
| Optional: > Objekt-Menu $\blacksquare$ $	o$ "Auto-Zoom auf da | as Obje            | kt"                         |      |
| ightarrow Wechsel zurück zu Karte: Klick auf Karte oder F     | Retour-l           | Button vom Gerät            |      |

### Objekte erfassen, bearbeiten

Wechsle in den Editiermodus und wähle den zu editierenden Layer

→ Menu > Editiermodus aktivieren ("Stift") > Editier-Layer in der Layerübersicht auswählen (= grün markiert)

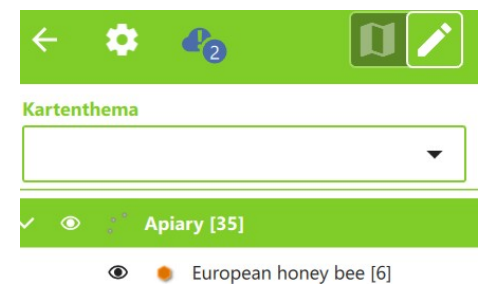

<u>Achtung</u>: Der Editiermodus bleibt für alle Layer im Projekt aktiviert, bis zurück in den Navigationsmodus geschaltet wird.

#### 1) Digitalisieren eines neuen Objekts

#### a) Punkte:

 $\rightarrow$  " $\bigcirc$ " platziert Punkt am Ort des Cursors, fülle die nötigen Informationen bis der Balken grün wird.

| General Attachment issues Review Consumption GNSS               |   |   |   |
|-----------------------------------------------------------------|---|---|---|
| Number of Boxes<br>must be between 1 and 10, Argube enforcement |   |   | л |
| Species of Bees<br>Angular enfortation                          |   |   | Т |
|                                                                 | • | Q | Ţ |
| Amount of Bees<br>Argues enforcerich                            |   |   |   |
|                                                                 | • | Q | 무 |
| Beckeeper<br>at least 2 letters, Angsite erlorderlich           |   |   |   |
|                                                                 |   | : | П |
| Yearly Harvest (kg)                                             |   |   |   |
|                                                                 |   | + | 꾸 |

> bestätige (funktioniert nur, wenn Attribute gültig sind, dh.h. keine harten Regelaries verletzt sind =Balken rot) oder Abbruch= "x"

b) Linien und Flächen:

 $\rightarrow$  einzelne Punkte ( $\textcircled{\odot}$ ) zeichnen >  $\checkmark$  Geometrie fertigstellen (Flächen: Endpunkt muss nicht auf Anfangspunkt liegen)

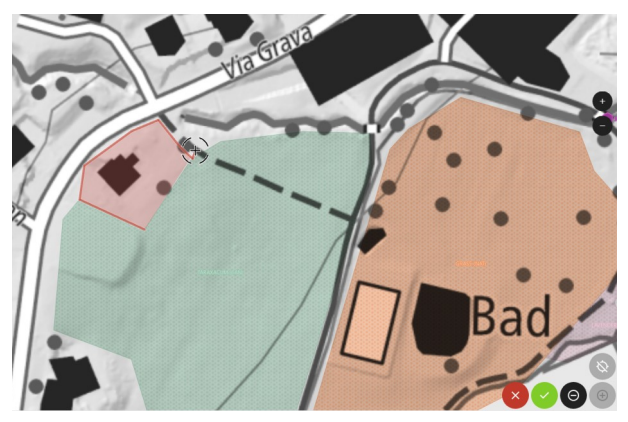

c) Freihandzeichnen mit Stift (falls vorhanden)

 $\rightarrow$  Freihandzeichnen aktivieren  $\rightarrow$  Linien (Button kurvige Linie, aktiv=grün)

Teste: Wo wird der Punkt platziert mit Modus "Cursor an aktueller Position fixiert" (Cursor blau) und mit "Cursor wieder freigeben" (Cursor schwarz)?

 $\rightarrow$  oberstes Button unten rechts

#### 2) Hinzufügen eines Attributs

- a) füge auch direkt ein Foto im entsprechenden Feld hinzu
- → drücke im Foto-Feld auf das Fotoapparat-Symbol
- b) Probiere verschiedene Attributkombinationen aus
- c) Wie machen sich "weiche" und "harte" Regeln bemerkbar?
- d) Füge fiktive Kontrolldaten ein
- e) ,Merke' für das nächste neue Objekt ein bestimmtes Attribut, sodass du es nicht erneut eintippen musst

 $\rightarrow$  Kästchen hinter der Attributeingabe aktivieren

#### 3) Bearbeiten der Attribute (Beschreibung) eines bestehenden Objekts

→ Tippe in der Karte auf das Objekt > tippe auf den entsprechenden Eintrag in der Auswahlliste > wähle das Icon "A mit Stift"

Anm.: einzelne Attribute können auch für mehrere selektiert Objekte gemeinsam geändert werden: mehrere Objekte selektieren (Featureauswahl in der Auswahlliste aktivieren)

#### 4) Objekt(e) löschen/ Objekte verschieben

 $\rightarrow$  Tippe in der Karte auf das Objekt  $\rightarrow$  (kurz) klicken auf das Objekt in der Liste  $\rightarrow$  Tippe

auf Objekt-Menu ( $\blacksquare$ )  $\rightarrow$ 

- a) Objekt(e) löschen
- b) Objekt(e) verschieben

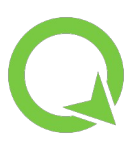

| ← Featu                                       | re 🗌                                                                | Toggle Feature Selection      |
|-----------------------------------------------|---------------------------------------------------------------------|-------------------------------|
| Apiar                                         | у                                                                   |                               |
| Sheldon Cooper - Apis Mellifera Mellifera     | ¢                                                                   | Print Atlas Feature(s) to PDF |
| Erasmus of Rotterdam - Apis Mellifera Carnica | D-                                                                  | Merge Selected Features       |
| Al Idrisi - Apis Mellifera                    | $\overset{\uparrow}{\underset{\downarrow}{\overset{\downarrow}{}}}$ | Move Selected Feature(s)      |
| Rita Levi Montalcini - Apis Mellifera         | F.                                                                  | Duplicate Selected Feature(s) |

ightarrow schiebe die Karte zum neuen Standort ightarrow bestätige mit grünem arkappa

Anm.: Funktioniert für alle Geometrietypen. Mehrere selektierte Objekte können gemeinsam gelöscht/ verschoben werden.

5) Zeichne eine neue Fläche und teste, wie sich:

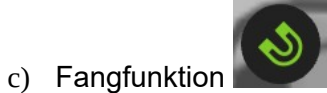

d) Topologisches Editieren.

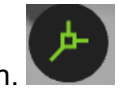

e) 45 Grad Winkel Funktion auswirken.

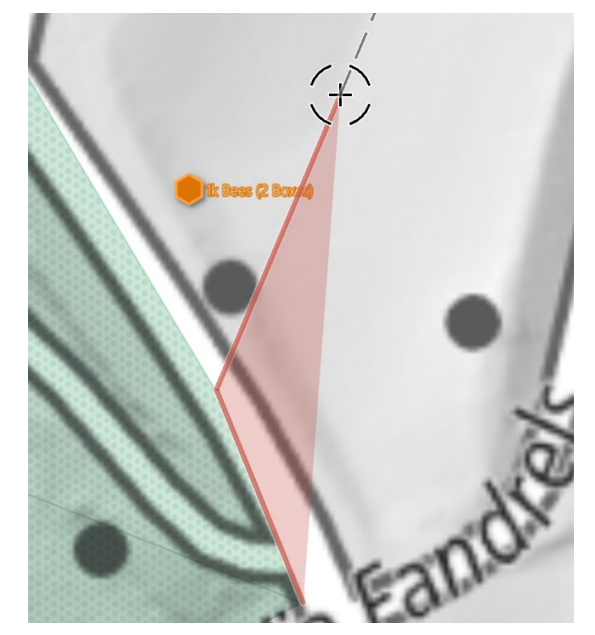

#### 6) Positionsinformationen anzeigen

 $\rightarrow$  Menu  $\rightarrow$  Einstellungen  $\rightarrow$  zu Tab "Positionierung" wechseln  $\rightarrow$  "Positionsinformationen anzeigen"

|           | QField Einstellungen |           |
|-----------|----------------------|-----------|
| Allgemein | Positionierung       | Variablen |

optional: Aktivieren der Genauigkeitsanzeige

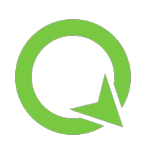

# QFieldCloud

#### 1) Hochladen deiner Änderungen nach QFieldCloud

 $\rightarrow$  Menu  $\rightarrow$  blaues QFieldCloud Symbol  $\rightarrow$  Änderungen hochladen

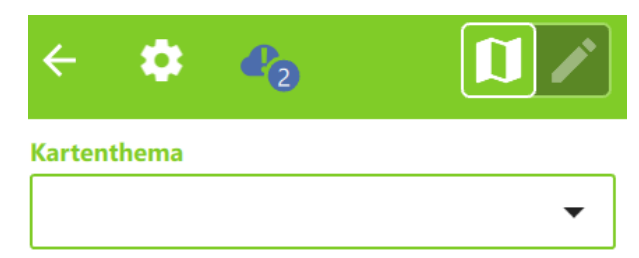

Hast du ein Projekt mit Geopackage-Daten? Synchronisiere das Projekt um die Änderungen der anderen Teilnehmer bei dir auf dem Gerät zu sehen

|      | Es gibt 2 lokale Änderungen                                                                                                    |  |
|------|----------------------------------------------------------------------------------------------------|--|
|      | 🚯 Synchronisiere                                                                                                    |  |
| Sync | nronisieren Sie das gesamte Projekt mit allen geänderten Funktionen und laden Sie das frisch<br>aktualisierte Projekt mit allen angewandten Änderungen aus QFieldCloud herunter. |  |
|      | 🔿 Änderungen hochladen                                                                                                    |  |
| -    | sparen Sie Internet-Bandbreite, indem Sie nur die lokalen Objekte und Bilder in die Cloud<br>verschieben, ohne das gesamte Projekt zu aktualisieren.                             |  |
|      | <ul> <li>Lokale Änderungen rückgängig machen</li> </ul>                                                                                                    |  |
| Alle | geänderten Objekte in den lokalen Layern rückgängig machen. Sie können diese Änderunger<br>nicht wiederherstellen.                                                               |  |

## Geometriewerkzeuge

#### Für alle Geometriewerkzeuge:

#### Voraussetzung: Editiermodus aktiv

- → Aktiviere "Stift" in der Layerübersicht
- → Tippe auf das Objekt in der Karte > tippe auf das Objekt in der Liste > tippe (im Balken)
- auf "Linie mit Stift" .

#### Aktiviere das gewünschte Geometriewerkzeug

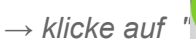

e auf """ (unten rechts) > wähle Werkzeug

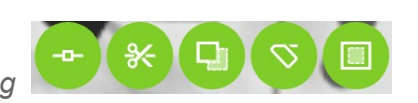

#### 1) Bearbeitung von Knotenpunkten:

 $\rightarrow$  Knotenwerkzeug (s. o.)

→ selektiere einen Punkt im Objekt: navigiere mit "< >" = der Cursor springt von einem zum nächsten Punkt (Selektion = roter Kreisrand)

a) Verschiebe einen Knotenpunkt (v.a. für Linien, Flächen)

- $\rightarrow$  Karte schieben (evtl.: "Cursor freigeben von Position")  $\rightarrow$  neuen Standort bestätigen:  $\checkmark$ 
  - b) Lösche einen Knotenpunkt

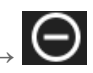

c) Füge neue Knotenpunkte hinzu

OPENGIS.ch

 $<sup>\</sup>rightarrow$  Synchronisiere (Achtung, kann eine Weile dauern!)

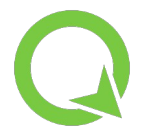

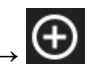

d) Ändere (Verschiebe, Lösche) an einer Flächengrenze einen gemeinsamen Knotenpunkt beider Flächen in einem Zug

→ Knotenpunkte Editieren > zusätzlich Button "topologisches Editieren" aktivieren

(oben links)

#### 2) Schneiden einer Fläche oder eine Linie (dieses Werkzeug resultiert in zwei Features)

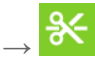

Zeichne die Schnittlinie (Anfangs- und Endpunkt können grosszügig über die Fläche hinaus gezeichnet werden)

# 3) Anpassung des Grenzverlaufs einer Fläche (dieses Werkzeug entfernt einen Teil der Fläche oder fügt ein neues Stück hinzu)

→ zeichne ein neues Linienstück, das am Anfang und Ende das zu modifizierende Linienstück schneidet - oder starte in der Fläche, setze mindestens einen Punkt ausserhalb und den letzten Punkt wieder in der Fläche

#### 4) Ausschneiden eines Lochs einer Fläche

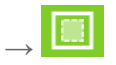

 $\rightarrow$  Innerhalb der ausgewählten Fläche, markiere die gewünschte Fläche zum Ausschneiden

## Weitere Funktionalitäten

#### 1) Messwerkzeug, Profile

 $Menu \rightarrow Einstellungen \rightarrow Messwerkzeug$ 

a) Messung einer Fläche oder Strecke

 $\rightarrow$  neue Fläche zeichnen (Endpunkt zum Anfangspunkt zurück, um Flächengrösse zu erhalten)

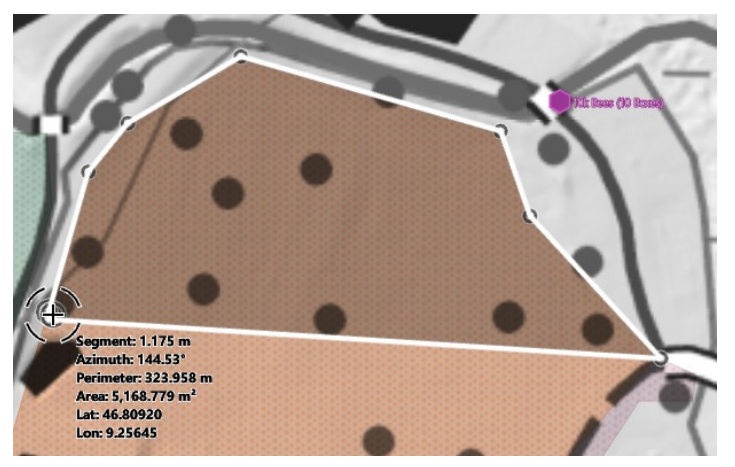

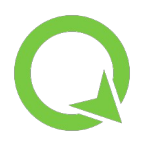

Wie verläuft das Profil vom tiefsten bis zum höchsten Punkt im Gebiet?

Politi a dinuée

→ Profil-Symbol aktivieren (unterhalb Menu) > Linie zeichnen

#### 3) Tracking: Aufzeichnen einer Wegstrecke

a) Start:

 $\rightarrow$  Menü mit Layerübersicht  $\rightarrow$  lang drücken auf Tracking-Layer  $\rightarrow$  Tracking einrichten  $\rightarrow$  Tracking starten  $\rightarrow$  Loslaufen

Anm.: Bei Bedarf können bestimmte Eigenschaften eingestellt werden. Welche Möglichkeiten gibt es?

| Requirement Settings                                    |                                                                                                    |  |
|---------------------------------------------------------|----------------------------------------------------------------------------------------------------|--|
| Time requirement                                        |                                                                                                    |  |
| When enabled, vertex additions will occur when the tim  | e between the last and new vertex meets a configured mimimum value.                                  |  |
| Distance requirement                                    |                                                                                                    |  |
| When enabled, vertex additions will occur when the dist | ance between the last and new vertex meets a configured mimimum value.                               |  |
| Sensor data requirement                                 |                                                                                                    |  |
| When enabled, vertex additions will occur when sensors  | have captured new data.                                                                              |  |
| Wait for all active requirements                        |                                                                                                    |  |
| When enabled, vertices will only be recorded when all a | ctive requirements are met. When disabled, individual requirement met will trigger vertex additions. |  |
| Allgemeine Einstellungen                                |                                                                                                    |  |
| Erroneous distance safeguard                            |                                                                                                    |  |
| When enabled, vertex addition will not occur when the   | distance between the last and new vertex is greater than a configured maximum value.                 |  |
| Messe (M) der Knoten                                    |                                                                                                    |  |

b) Stopp:

→ Lang drücken auf Tracking-Layer → Tracking Beenden

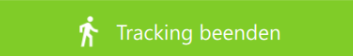

#### 4) PDF

#### a) Erstellen einer Übersichtskarte

```
\rightarrow Menu \rightarrow Print to PDF\rightarrow Layout auswählen
```

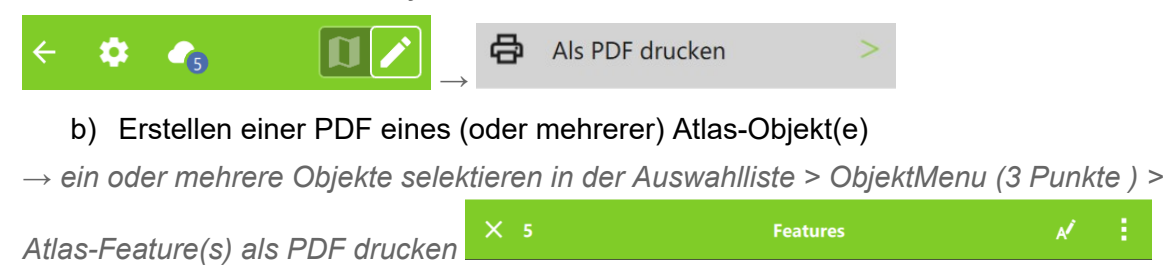

#### 5) Peilungsfunktionen

#### Standortmarkierung:

#### a) Markieren des temporären Standorts deines Fahrzeugs/ Depots

→ lang drücken auf der Karte am gewünschten Standort → Lesezeichen hinzufügen Voraussetzung: Menu → Einstellungen → "Lesezeichen anzeigen" aktiv

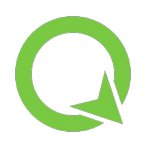

Breite: 46,8109432 Länge: 9,2517968

Lesezeichen hinzufügen

#### b) Löschen der Standortmarkierung

 $\rightarrow$  lang drücken auf die Markierung in der Karte  $\rightarrow$  Lesezeichen entfernen

#### Anpeilen von Objekten:

#### a) Anpeilen eines bestehenden Objektes (z.B. Punkt)

 $\rightarrow$  wähle das anzupeilende Objekt in der Auswahlliste > Objekt Menu 🔢 > Zu Objekt

Auf das Objekt zoomen

navigieren Auto-Zoom auf das Objekt

#### Standortanpeilung:

b) Anpeilen eines beliebigen Standorts auf der Karte

Set as Destination

*Tipp: Einstellungen für Peilungsfunktion: lang Drücken auf "lila Fahne"-Button > Precise View Settings* 

#### c) Anpeilung beenden

→ Lang Drücken auf "lila Fahne"-Button → Lösche Zielpunkt

 $\rightarrow$  lang Drücken auf der Karte am gewünschten Standort  $\rightarrow$ 

#### 6) Suchen eines Objekts

 $\rightarrow$  öffne die Suchzeile (Lupe)  $\rightarrow$  tippe die ersten Buchstaben eines beliebigen Attributs ein (oder Koordinaten)

Viel Erfolg!

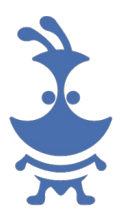